## Adding to My Schedule

| <                             |                                                                                                    | Schedule                                                               |                                   | Filter     |
|-------------------------------|----------------------------------------------------------------------------------------------------|------------------------------------------------------------------------|-----------------------------------|------------|
|                               |                                                                                                    | Sunday                                                                 | Monday<br>19                      | Tues<br>20 |
| Q Search                      | ı                                                                                                    |                                                                        |                                   |            |
| 7:00 AM<br>5:00 PM            | Registra<br>Inscript                                                                                                | ation Open /<br>ion ouverte                                            |                                   |            |
| 8:00 AM<br>4:00 PM            | CBIE Bo<br>Meeting<br>d'admin                                                                                       | ard of Directo<br>/ Réunion du<br>istration du B<br>n Only / Par invit | ors<br>I Conseil<br>ICEI<br>ation | +          |
| 8:00 AM<br>4:00 PM            | PART I & PART II - Strategic<br>International Partnership<br>Management Through a Ri                                |                                                                        |                                   | +          |
| MoveON<br>8:00 AM<br>12:00 PM | PART I only - Strategic<br>International Partnership<br>Management Through a Ris<br>Sponsored by / Commandité par : |                                                                        |                                   | +          |
| Schedula                      |                                                                                                    | My Schedule                                                            |                                   | 2<br>tions |

## **Browse Around**

1. View the complete program. After logging into the

app, tap the **Program** icon. You may view the complete conference itinerary by selecting **Complete Program**.

2. Add items to your schedule. To quickly add a program item to your schedule, tap the  $^{+}$  icon when browsing through the complete program.

Items added to your schedule will appear with the 💙 icon next to them.

3. Browse by Specialization. You can search for items based on the specialized area of interest. Select
Program by Specialization. From here, you may browse by the listed categories.

## **View Your Schedule**

**1. Take a look at your agenda.** Tap **My Schedule** to see what sessions you have added.

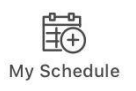

**2. Make edits.** Tap the minus sign next to any session you've added to your schedule to remove it. You can also tap the name of any session to be taken to its detail page.

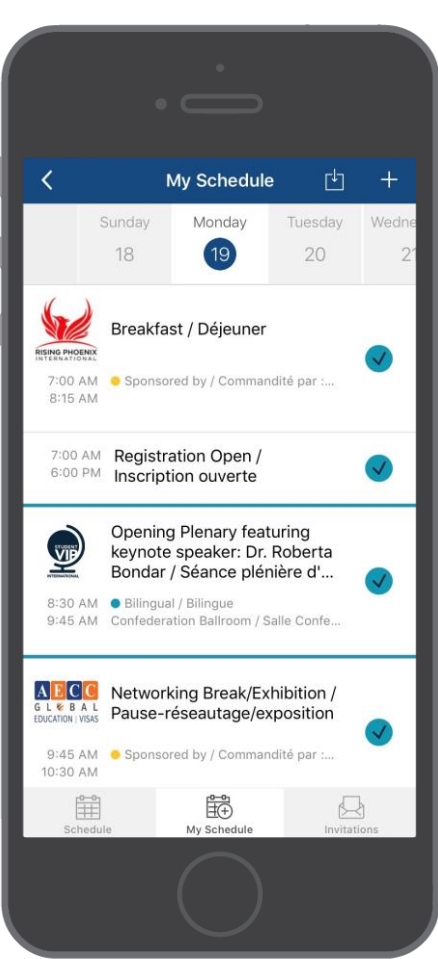